## Introduction

A quick primer for those who prefer to use a command line debugger. Both gbd (Linux) and dbx (Unix) are very similar. In addition, NuMega technologies produces a very powerful Ring 0 command line debugger for Micro\$oft Windows named SoftICE (retail \$1000). SoftICE has the same 'feel' as gbd and dbx. Skills learned in one should quickly port to the others.

## **The Program**

The program used in this document is listed below. It prints the familiar "Hello World" from the nice folks at Bell Labs. In addition, we'll snoop around while the target is under gdb to see if we can find any goodies.

```
;;
  compile:
;;
;;
;; nasm hello.asm -f elf -o hello.o -g
;;
   -f: elf file format
;;
   -o: output file name
;;
   -q: debugging information
;;
;;
;; gcc hello.o -o hello -g
;;
   -o: output file name
;;
    -g: debugging information
;;
;;
GLOBAL main
EXTERN printf
;;
;; defines
;;
       equ0xA;; 10 decimalequ0xD;; 13 decimalequ0;; NULL
LF
CR
TERM
SYSTEM_EXIT equ 1 ;; exit to OS
SYSTEM_SVC equ 0x80
                  ;; int 80h
;;
;; global read/write data
;;
SECTION .data
szHello db 'Hello World', LF, CR, TERM
```

```
;;
;; code
;;
SECTION .text
main:
    push dword szHello    ;; push address of szHello
    call printf        ;; call c runtime
    add esp, 4       ;; adjust stack
    mov eax, SYSTEM_EXIT  ;; prepare for exit
    int SYSTEM_SVC       ;; good bye
```

## **Compile the Program**

Compile and run the program as shown below.

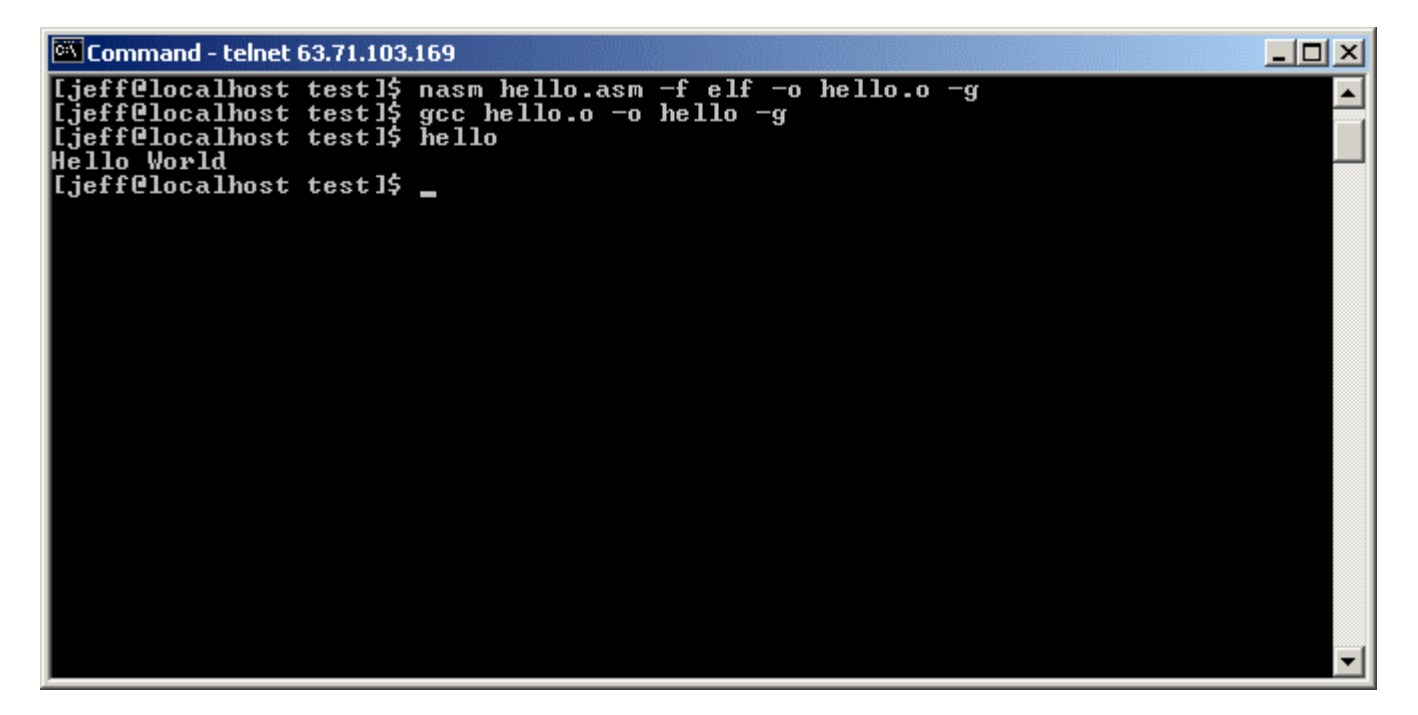

Works as expected.

Lets see what's going on under the hood...

Fire up gdb. Execute 'gdb hello' as shown below:

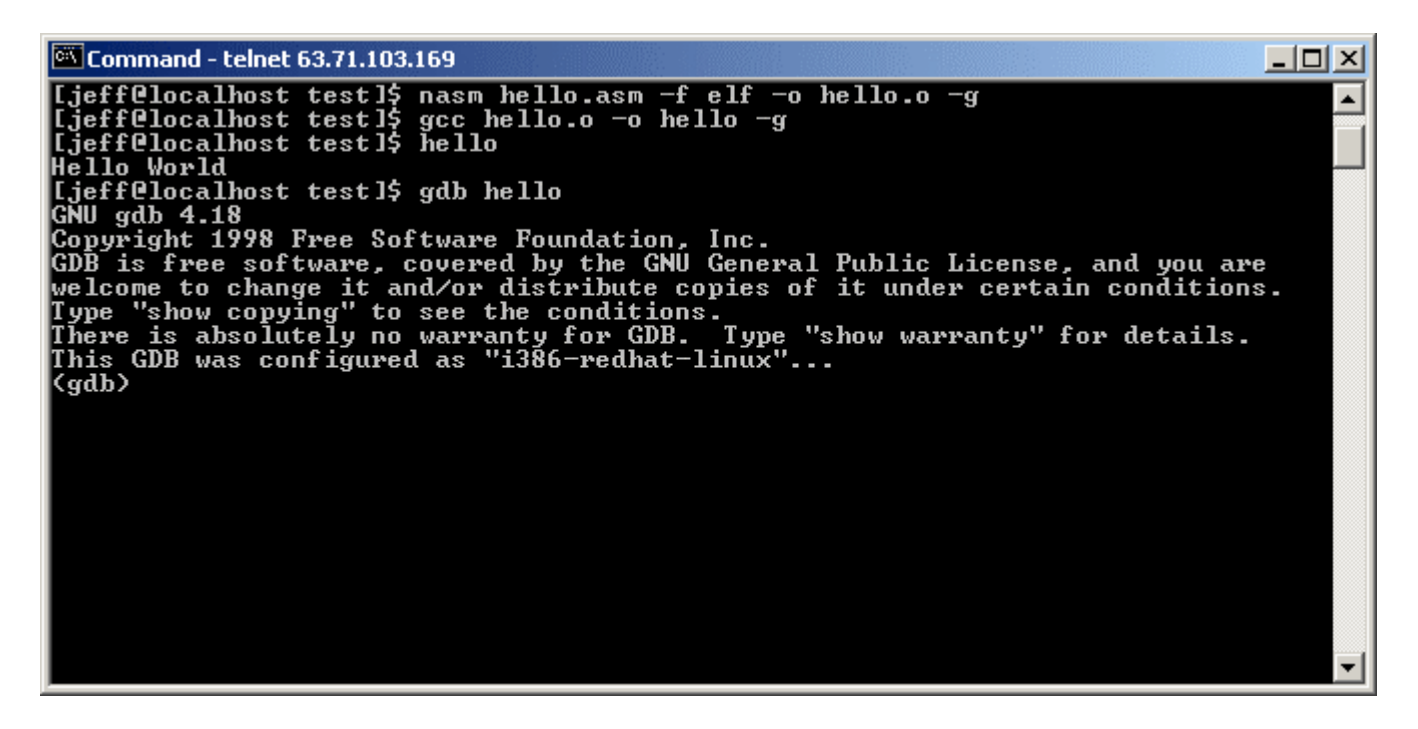

At this point, gdb has our program loaded. Time to look at help:

Command - telnet 63.71.103.169

 GDB is free software, covered by the GNU General Public License, and you are welcome to change it and/or distribute copies of it under certain conditions.

 Type "show copying" to see the conditions.

 There is absolutely no warranty for GDB. Type "show warranty" for details.

 This GDB was configured as "i386-redhat-linux"...

 (gdb) help

 List of classes of commands:

 aliases -- Aliases of other commands

 breakpoints -- Making program stop at certain points

 data -- Examining data

 files -- Specifying and examining files

 internals -- Maintenance commands

 obscure -- Obscure features

 running the program

 stack -- Examining the stack

 status -- Status inquiries

 support f-- Support facilities

 tracepoints -- Tracing of program execution without stopping the program

 user-defined -- User-defined commands

 Type "help" followed by a class name for a list of commands in that class.

 Type "help" followed by command name for full documentation.

 Command name abbreviations are allowed if unambiguous.

The 'classes' of interest will be breakpoints, data, and stack.

To spare you the reading, here are some of the more useful commands:

| Function         | Meaning                                                                          |
|------------------|----------------------------------------------------------------------------------|
| break 'function' | Sets a break point at entry to 'function'                                        |
| delete           | Deletes all break points                                                         |
| delete n         | Deletes break point n                                                            |
| disassemble      | Disassemble a specified section of memory.                                       |
|                  | Default is the function surrounding the pc of the selected frame.                |
|                  | With a single argument, the function surrounding that address is dumped.         |
|                  | Two arguments are taken as a range of memory to dump.                            |
| print            | Print value of expression EXP.                                                   |
| r ·              | Variables accessible are those of the lexical environment of the selected stack  |
|                  | frame, plus all those whose scope is global or an entire file.                   |
| run              | Start debugged program. You may specify arguments to give it. Args may           |
|                  | include "*", or "[]"; they are expanded using "sh". Input and output redirection |
|                  | with ">", "<", or ">>" are also allowed.                                         |
|                  | With no arguments, uses arguments last specified (with "run" or "set args"). To  |
|                  | cancel previous arguments and run with no arguments, use "set args" without      |
|                  | arguments.                                                                       |
| next             | step into a function (see also 'help next' for a complete explanation)           |
| step             | step into a function (see also 'help step' for a complete explanation)           |
| continue         | continue execution                                                               |
| where            | print the call stack (where you are in the program)                              |
| quit             | exit gdb                                                                         |
| info             | info address Describe where symbol SYM is stored                                 |
|                  | info all-registers List of all registers and their contents                      |
|                  | info args Argument variables of current stack frame                              |
|                  | info breakpoints Status of user-settable breakpoints                             |
|                  | info display Expressions to display when program stops                           |
|                  | info float Print the status of the floating point unit                           |
|                  | info frame All about selected stack frame                                        |
|                  | info functions All function names                                                |
|                  | info handle What debugger does when program gets various signals                 |
|                  | info line Core addresses of the code for a source line                           |
|                  | info locals Local variables of current stack frame                               |
|                  | info program Execution status of the program                                     |
|                  | info registers List of integer registers and their contents                      |
|                  | info scope List the variables local to a scope                                   |
|                  | info set Show all GDB settings                                                   |
|                  | info signals What debugger does when program gets various signals                |
|                  | info source Information about the current source file                            |
|                  | info stack Backtrace of the stack                                                |
|                  | info symbol Describe what symbol is at location ADDR                             |
|                  | info tracepoints Status of tracepoints                                           |
|                  | info types All type names                                                        |
|                  | info variables All global and static variable names                              |
|                  | info watchpoints Synonym for "info breakpoints"                                  |

First thing is first. gdb's default assembly is AT&T (used by GAS, the GNU Assembler). Since we write with Intel assembly, we'll set that:

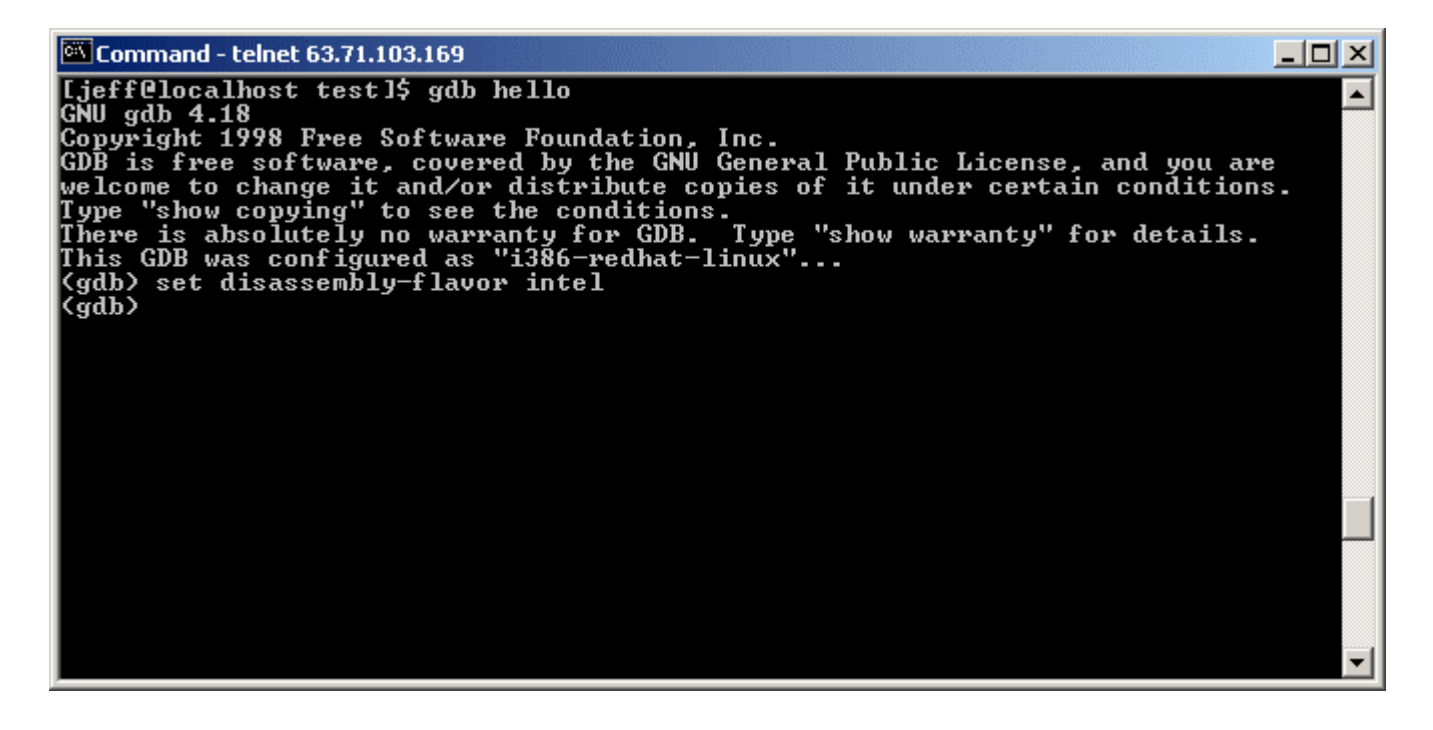

Set a break point in main and printf, shown below:

|                                                                                                    | ×  |
|----------------------------------------------------------------------------------------------------|----|
| [jeff@localhost test]\$ gdb hello                                                                                            | •  |
| GNU gdb 4.18<br>Comunight 1998 Eneo Softwame Foundation Inc                                                                  |    |
| GDB is free software, covered by the GNU General Public License, and you are                                                 |    |
| welcome to change it and/or distribute copies of it under certain conditions.                                                |    |
| Type "show copying" to see the conditions.                                                                                   |    |
| There is absolutely no warranty for GDB. Type "snow warranty" for details.<br>This GDB was configured as "i386-redhat-linux" |    |
| (gdb) set disassembly-flavor intel                                                                                           |    |
| (gdb) break main                                                                                                    |    |
| Breakpoint 1 at 0x8048300<br>(adb) byeak pyintf                                                                              |    |
| Breakpoint 2 at 0x8048308                                                                                                    |    |
| (gdb)                                                                                                    |    |
|                                                                                                    |    |
|                                                                                                    |    |
|                                                                                                    | -1 |
|                                                                                                    |    |
|                                                                                                    |    |
|                                                                                                    |    |
|                                                                                                    |    |
|                                                                                                    | -  |

Breakpoint 1 is at memory address 0x80483d0, and 2 is at 0x8048308. To delete these break points, we could now issue 'delete' to remove all, 'delete 1' or 'delete 2' to remove a specific break point.

Finally, run the program. We'll run the program with an argument to see if we can find it later. Issue 'run argument':

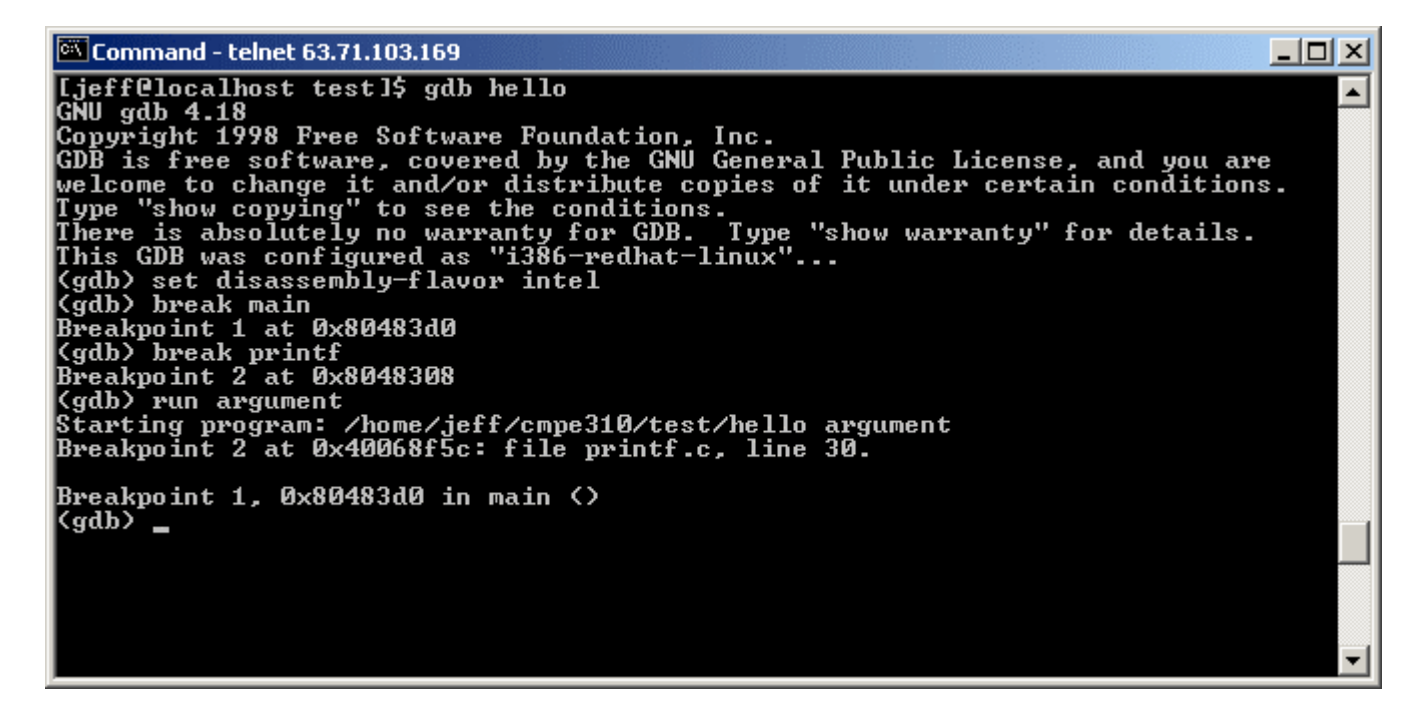

Not much here. Now would be a good time to issue 'disassemble':

| 🖾 Command - telnet 63.71.103                         | .169     |                  |              |       |          |
|------------------------------------------------------|----------|------------------|--------------|-------|----------|
| (gdb) break printf<br>Breakpoint 2 at 0x8048         | 308      |                  |              |       | -        |
| (gdb) run argument                                   |          |                  |              |       |          |
| Starting program: /hom                               | e∕jeff/o | mpe310/test      | t∕hello argu | ıment |          |
| Breakpoint 2 at 0x4006                               | 8f5c: fi | le printf.       | c, line 30.  |       |          |
|                                                      | - ·      |                  |              |       |          |
| Breakpoint 1, 0x80483d                               | U in mai | In ()            |              |       |          |
| (gdb) disassemble                                    | C        | - 4 4 4 4        | _            |       |          |
| Dump of assembler code                               | for fur  | CTION MAIN       |              |       |          |
| 0X8048300 \main/:                                    | pusn     | 0X804744C        | /            |       |          |
| 0x8048305 (main+5/;<br>0x80402da /main+10);          |          | 0X8048308        | (printf)     |       |          |
| $0 \times 00403 \text{ ud} \times 107107 \text{ ud}$ | auu      | Xesp, 0x4        |              |       |          |
| $0 \times 0010360 \times 00107070$                   | int      | 7547,071<br>0v80 |              |       |          |
| $0 \times 00103 \text{C} = 1010103 \text{C}$         | 1110     | 0,00             |              |       |          |
| $0 \times 80483e8  (main + 24)$ :                    | nop      |                  |              |       |          |
| 0x80483e9 < main + 25>:                              | nop      |                  |              |       |          |
| 0x80483ea <main+26>:</main+26>                       | nop      |                  |              |       |          |
| 0x80483eb <main+27>:</main+27>                       | nop      |                  |              |       |          |
| 0x80483ec <main+28>:</main+28>                       | nov      |                  |              |       |          |
| 0x80483ed <main+29>:</main+29>                       | nov      |                  |              |       |          |
| 0x80483ee <main+30>:</main+30>                       | nop      |                  |              |       |          |
| 0x80483ef <main+31>:</main+31>                       | nop      |                  |              |       |          |
| End of assembler dump.                               |          |                  |              |       |          |
| (gdb)                                                |          |                  |              |       | <b>•</b> |

Seems we've lost much of our debug information. This is due to nasm. nasm has not left us much, but its enough we can work with.

We know we passed a command line argument to the program. We'll try to find it. The stack should look similar to below:

| esp + C           | char* env[]  | pointer |
|-------------------|--------------|---------|
| esp + 8           | char* argv[] | pointer |
| esp + 4           | argc         | integer |
| $esp \rightarrow$ | ???          | unknown |

gdb and dbx have very powerful expression evaluators. We'll dig for argc. It should be 2:

```
Command - telnet 63.71.103.169
```

It seems we found argc at esp + 4. Here's what we did:

- When printing a register, prefix the register name with a '\$'
- esp + 4 is an address. This required a dereference '\*'
- The argument was an integer. Cast it as such 'int'

So, the final expression was \*(int)(\$esp+4)

Easy enough. Lets poke around and find the program name:

```
    Command - telnet 63.71.103.169
    Ljeff@localhost test]$ gdb hello
    GNU gdb 4.18
    Copyright 1998 Free Software Foundation, Inc.
    GDB is free software, covered by the GNU General Public License, and you are
    welcome to change it and/or distribute copies of it under certain conditions.
    Type "show copying" to see the conditions.
    There is absolutely no warranty for GDB. Type "show warranty" for details.
    This GDB was configured as "i386-redhat-linux"...
    (gdb) set disassembly-flavor intel
    (gdb) break main
    Breakpoint 1 at 0x8048308
    (gdb / aragument
    Starting program: /home/jeff/cmpe310/test/hello argument
    Breakpoint 2 at 0x40068f5c: file printf.c, line 30.
    Breakpoint 1, 0x80483d0 in main ()
    (gdb) print *(int)($esp)
    $1 = 1073955307
    (gdb) print **(char***)($esp+8)
    $2 = 2
    (gdb) print **(char***)($esp+8)
    $3 = 0xbfffcb1 "/home/jeff/cmpe310/test/hello"
    (gdb)
```

This was a little tougher. Basically, argv[] is a char\*\*. At esp + 8, we found a pointer to the char\*\*. So, we needed to double dereference to get the char\* (argv[0]). argv[1] will be found similarly with an expression such as 'print \*( \* (char\*) ( (char\*\*)(\$esp+8) + 4)'. Basically, you will add 4 (bump the pointer) before the final dereference

Another way to find argv[] is to issue 'backtrace' while in main:

| 🖾 Command - telnet 63.71.103.169                                                                                                    |  |
|----------------------------------------------------------------------------------------------------|--|
| At any time gdb identifies one frame as the "selected" frame.<br>Variable lookups are done with respect to the selected frame.<br>When the program being debugged stops, gdb selects the innermost frame.<br>The commands below can be used to select other frames by number or address.                                                                                                    |  |
| List of commands:                                                                                                    |  |
| backtrace Print backtrace of all stack frames<br>bt Print backtrace of all stack frames<br>down Select and print stack frame called by this one<br>frame Select and print a stack frame<br>return Make selected stack frame return to its caller<br>select-frame Select a stack frame without printing anything<br>up Select and print stack frame that called this one                                                                              |  |
| Type "help" followed by command name for full documentation.<br>Command name abbreviations are allowed if unambiguous.<br>(gdb) backtrace<br>#0 0x80483d0 in main ()<br>#1 0x400341eb inlibc_start_main (main=0x80483d0 <main>, argc=2,<br/>argv=0xbffffbb4, init=0x8048298 &lt;_init&gt;, fini=0x804841c &lt;_fini&gt;,<br/>rtld_fini=0x4000a610 &lt;_dl_fini&gt;, stack_end=0xbffffbac&gt;<br/>at/sysdeps/generic/libc-start.c:90<br/>(gdb)</main> |  |

argv[0] is at 0xbffffbb4. argv[1] will be at 0xbffffbb8:

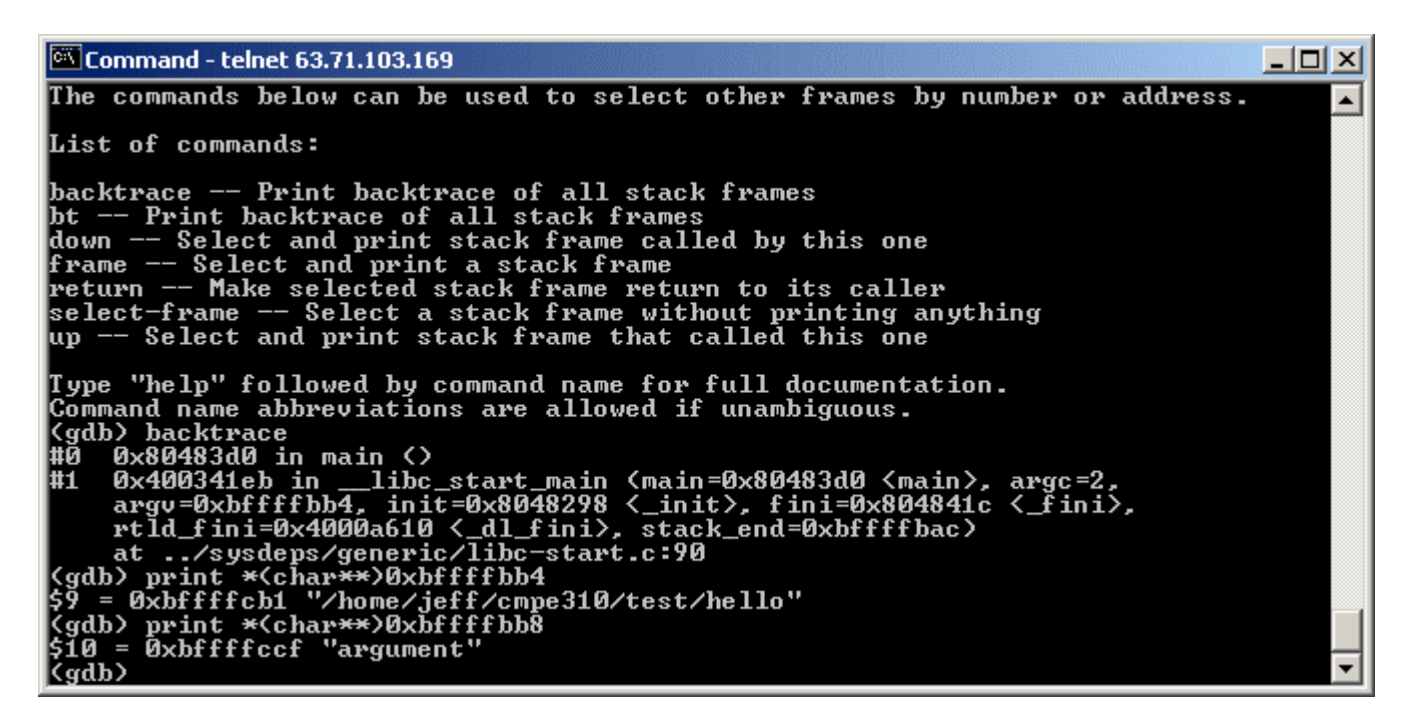

Enough fooling around with argc and argv[]. Set a breakpoint to stop after the call to printf. Issue 'break \*0x80483da' (substitute the address as required).

| 🚾 Command - telnet 63.71.103.1                                                                                                    | 69                                                                                                    |                                                                                                    | <u>- 🗆 ×</u> |
|----------------------------------------------------------------------------------------------------|----------------------------------------------------------------------------------------------------|----------------------------------------------------------------------------------------------------|--------------|
| ⟨gdb⟩ r<br>Starting program: ∕home/<br>Breakpoint 2 at 0x40068f                                                                                                    | /jeff/cm<br>Sc: file                                                                                         | pe310/test/hello<br>e printf.c, line 30.                                                                                                    |              |
| Breakpoint 1, 0x80483d0<br>(gdb) disassemble<br>Dump of assembler code f<br>0x80483d0 <main>:<br/>0x80483d5 <main+5>:<br/>0x80483d5 <main+10>:<br/>0x80483e0 <main+16>:<br/>0x80483e2 <main+16>:<br/>0x80483e2 <main+23>:<br/>0x80483e7 <main+23>:<br/>0x80483e7 <main+25>:<br/>0x80483ea <main+26>:<br/>0x80483ea <main+26>:<br/>0x80483eb <main+26>:<br/>0x80483eb <main+28>:<br/>0x80483eb <main+28>:<br/>0x80483ed <main+29>:<br/>0x80483ed <main+30>:<br/>0x80483ed <main+30>:<br/>0x80483ef <main+31>:<br/>End of assembler dump.<br/>(gdb) break *0x80483da<br/>Breakpoint 3 at 0x80483da</main+31></main+30></main+30></main+29></main+28></main+28></main+26></main+26></main+26></main+25></main+23></main+23></main+16></main+16></main+10></main+5></main> | in main<br>for funct<br>push<br>call &<br>add<br>int<br>int<br>int<br>nop<br>nop<br>nop<br>nop<br>nop<br>nop | <pre></pre> <pre></pre> <p< td=""><td></td></p<> |              |

Issue 'continue' to start execution. We hit the second break point in printf. Another useful commands at this point is 'where' to get our call stack. We also get our format string since we are in printf.

| 🕅 Command - telnet 63.71.103.169                                                                                                    |          |
|----------------------------------------------------------------------------------------------------|----------|
| (gdb) where full<br>#0 printf (format=0x804944c "Hello World\n\f") at printf.c:30                                                              |          |
| #1 0x90483da in main <><br>No symbol table info available.                                                                                     |          |
| Dump of assembler code for function printf:<br>Øx40068f4c <printf>: push %ebp</printf>                                                         |          |
| 0x40068f4d (printf+1): mov %ebp,%esp<br>0x40068f4f (printf+3): push %ebx<br>0x40068f50 (printf+4): call 0x40068f55 (printf+9)                  |          |
| 0x40068f56 <printf+10>: add</printf+10>                                                                                                    |          |
| 0x40068f5f (printf+17): push Zeax<br>0x40068f60 (printf+20): push DWORD PTR [Zebp+8]<br>0x40068f63 (printf+23): mov Zeax,DWORD PTR [Zebx+2044] |          |
| 0x40068f6b <printf+29>: push</printf+29>                                                                                                    |          |
| 0x40068f74 <printf+377: leave<br="">0x40068f74 <printf+40>: ret<br/>End of assembler dump.<br/>(adb)</printf+40></printf+377:>                 | <b>_</b> |

Continue once again, and we break at address 0x80483da. We just returned from printf.

Issue 'info registers' to see what's in the registers:

| 🚾 Command - | - telnet 63.71.103   | .169 |             |          |
|-------------|----------------------|------|-------------|----------|
| 0x80483ea   | <main+26>:</main+26> | nop  |             |          |
| 0x80483eb   | <main+27>:</main+27> | пор  |             |          |
| 0x80483ec   | <main+28>:</main+28> | пор  |             |          |
| 0x80483ed   | <main+29>:</main+29> | пор  |             |          |
| 0x80483ee   | <main+30>:</main+30> | пор  |             |          |
| 0x80483ef   | <main+31>:</main+31> | пор  |             |          |
| End of ass  | embler dump.         |      |             |          |
| (gdb) info  | registers            |      |             |          |
| eax         | Øxd                  | 13   |             |          |
| ecx         | Øxd                  | 13   |             |          |
| edx         | 0x40108              | c60  | 1074826336  |          |
| ebx         | 0x4010a              | 48c  | 1074832524  |          |
| esp         | Øxbffff]             | b78  | Øxbffffb78  |          |
| ebp         | Øxbffff]             | b98  | Øxbffffb98  |          |
| esi         | 0x4000a(             | 610  | 1073784336  |          |
| edi         | Øxbffff]             | bc4  | -1073742908 |          |
| eip         | 0x80483              | da   | 0x80483da   |          |
| eflags      | Øx246                | 582  |             |          |
| CS          | Øx23                 | 35   |             |          |
| SS          | 0x2b                 | 43   |             |          |
| ds          | 0x2b                 | 43   |             |          |
| es          | Øx2b                 | 43   |             |          |
| fs          | 0×0                  | Ø    |             |          |
| gs          | 0×0                  | Ø    |             |          |
| (gdb)       |                      |      |             | <b>•</b> |

Its interesting to see what is in eax and ecx. Could this be the CR (carriage return) that ended our string? We have not cleaned the stack yet. esp should point to the string we just printed. Issue 'print \*(char\*\*)(\$esp)':

| 🚾 Command - telne                                                               | t 63.71.103.1 | 69        |             | <u>_   ×   ×</u> |
|---------------------------------------------------------------------------------|---------------|-----------|-------------|------------------|
| 0x80483ec <mair< td=""><td>ı+28&gt;:</td><td>пор</td><td></td><td></td></mair<> | ı+28>:        | пор       |             |                  |
| 0x80483ed <mair< td=""><td>1+29&gt;:</td><td>nop</td><td></td><td></td></mair<> | 1+29>:        | nop       |             |                  |
| 0x80483ee <mair< td=""><td>ı+30&gt;:</td><td>nop</td><td></td><td></td></mair<> | ı+30>:        | nop       |             |                  |
| 0x80483ef <mair< td=""><td>ı+31&gt;:</td><td>nop</td><td></td><td></td></mair<> | ı+31>:        | nop       |             |                  |
| End of assemble                                                                 | er dump.      |           |             |                  |
| (gdb) info regi                                                                 | isters        |           |             |                  |
| eax                                                                             | Øxd           | 13        |             |                  |
| ecx                                                                             | Øxd           | 13        |             |                  |
| edx                                                                             | 0x40108c6     | 50        | 1074826336  |                  |
| ebx                                                                             | 0x4010a48     | 3c        | 1074832524  |                  |
| esp                                                                             | Øxbffffb7     | 78        | Øxbffffb78  |                  |
| ebp                                                                             | Øxbffffb9     | 78        | Øxbffffb98  |                  |
| esi                                                                             | 0x4000a61     | 10        | 1073784336  |                  |
| edi                                                                             | Øxbffffbo     | :4        | -1073742908 |                  |
| eip                                                                             | 0x80483da     | a         | 0x80483da   |                  |
| eflags                                                                          | Øx246         | 582       |             |                  |
| cs                                                                              | Øx23          | 35        |             |                  |
| SS                                                                              | 0x2b          | 43        |             |                  |
| ds                                                                              | 0x2b          | 43        |             |                  |
| es                                                                              | 0x2b          | 43        |             |                  |
| fs                                                                              | 0×0           | Ø         |             |                  |
| gs                                                                              | 0×0           | Ø         |             |                  |
| (gdb) print *(c                                                                 | :har**)(\$e   | esp)      |             |                  |
| \$2 = 0x804944c                                                                 | "Hello Wo     | orld\n\f" |             |                  |
| (gdb)                                                                           |               |           |             | <b>~</b>         |

Other useful commands (that don't work due to nasm's lack of debug information) are 'next', 'step', 'xbreak', and 'whatis' which gives you type information. Also, note that you must use an '\*' to specify a break on an address:

| 🖾 Command - telnet 63.71.103.169                                                        | - 🗆 🗵    |
|-----------------------------------------------------------------------------------------|----------|
| Breakpoint 1, 0x80483d0 in main <>                                                      |          |
| (gdb) disassemble                                                                       |          |
| Dump of assembler code for function_main:                                               |          |
| 0x80483d0 <main>: push \$0x804944c</main>                                               |          |
| 0x80483d5 <main+5>: call 0x8048308 <printf></printf></main+5>                           |          |
| 0x80483da <main+10>: add \$0x4,%esp</main+10>                                           |          |
| Øx80483e0 {main+16}: mov \$0x1,%eax                                                     |          |
| 0x80483e5 {main+21}: int \$0x80                                                         |          |
| 0×80483e7 (main+23): nop                                                                |          |
| 0x80483e8 {main+24}: nop                                                                |          |
| 0x80483e9 <main+25>: nop</main+25>                                                      |          |
|                                                                                         |          |
| $0\times 80483 = 0  \text{(main + 27)} = 0 \text{ (main + 27)} = 0 \text{ (main + 28)}$ |          |
| $0\times 00403 \text{ det}$ (main $\pm 20$ ). In $\mathbf{p}$                           |          |
|                                                                                         |          |
| $0 \times 8043 \text{ set}$ (main+31): nov                                              |          |
| Find of assembles dumn                                                                  |          |
| (gdh) whatis szHello                                                                    |          |
| $f_{\text{unc}} = \langle data   uariable, no debug info \rangle$                       |          |
| (gdb) break main+10                                                                     |          |
| Junk at end of arguments.                                                               |          |
| (gdb) break Øx80483da                                                                   |          |
| Function "Øx80483da" not defined.                                                       |          |
| (gdb)                                                                                   | <b>–</b> |

And finally, issue 'quit' to exit the program:

Command - telnet 63.71.103.169 \_ 🗆 × 0x80483e9 <main+25>: 0x80483ea <main+26>: 0x80483eb <main+27>: 0x80483ec <main+27>: 0x80483ec <main+28>: 0x80483ed <main+29>: 0x80483ee <main+30>: 0x80483ef <main+31>: End of assembles dum nop ٠ nop nop nop nop nop nop End of assembler dump. (gdb) whatis szHello type = {data variable, no debug info} (gdb) break main+10 Junk at end of arguments. (gdb) break Øx80483da Function "Øx80483da" not defined. (gdb) c End of assembler dump. Continuing. Breakpoint 2, printf (format=0x804944c "Hello World\n\f") at printf.c:30 30 printf.c: No such file or directory. 30 pri (gdb) c Continuing. Hello World Program exited with code 0214. (gdb) quit\_

Also note that you can code an 'int 3' directly in your source if you want to stop while under the debugger. This way, you don't have to place a breakpoint on the command line.